# DVS-NVR0801PoE-D8

## 1. Inicjalizacja systemu

Przy pierwszym uruchomieniu rejestratora pojawi się okno kreatora ustawień. Pojawi się w nim:

#### 1.1 Hasło

| 1. Ustawienie hasła                                                | - 2. 00 | dblokuj wzór | -                                                   | 3. Ochiona nasiem                                                                                                    |          |
|--------------------------------------------------------------------|---------|--------------|-----------------------------------------------------|----------------------------------------------------------------------------------------------------|----------|
| Nazwa użytkow.<br>Hasło<br>Potwierdź hasło<br>Wskazówka dot. hasła | admin   |              | Hasło n<br>znaków<br>dwóch<br>cyfry, w<br>i znaki s | nusi składać się z 8–32<br>v należących do co najmnie<br>z następujących kategorii:<br>vielkie litery, małe litery<br>specjalne (nie wolno używa | ≥j<br>ać |
|                                                                    | 5       |              | znakov                                              | w <sup>, ,,</sup> ; ;                                                                                                    |          |

## 1.2 Wzór odblokowania

| 1. | Ustawienie hasła | -     | 2.    | Odblokuj wzór   | -       | 3. | Ochrona ha |
|----|------------------|-------|-------|-----------------|---------|----|------------|
|    |                  |       |       |                 |         |    |            |
|    |                  | 0     | ,     | •               | •       |    |            |
|    |                  | 0     |       |                 | •       |    |            |
|    |                  | 0     |       |                 |         |    |            |
|    |                  | Narys | suj v | vzorzec odbioko | wujący. |    |            |
|    |                  |       |       |                 |         |    | wstecz     |

**1.3 Narzędzia do przypomnienia hasła** – nie ma obowiązku ich ustawiania

| Inicjalizacja urządz.<br>1. Ustawienie hasła | → 2. Odblokuj wzór               | → 3. Ochrona h                                           | lasłem                    |
|----------------------------------------------|----------------------------------|----------------------------------------------------------|---------------------------|
| Rezerw. adres e-mail<br>Pytania bezpieczeń   |                                  | Służy do resetowania hasł<br>zalecana, ale można ust. ja | a. Opcja jest<br>później. |
| Pytanie 1                                    | Jaka jest twoja ulubiona książka | a dla dzieci?                                            | -                         |
| Odpowiedź                                    |                                  |                                                          |                           |
| Pytanie 2                                    | Imię pierwszego szefa?           |                                                          | -                         |
| Odpowiedź                                    |                                  |                                                          |                           |
| Pytanie 3                                    | Ulubiony owoc?                   |                                                          | -                         |
| Odpowiedź                                    |                                  |                                                          |                           |
|                                              |                                  |                                                          |                           |
|                                              |                                  |                                                          |                           |
|                                              |                                  |                                                          | ОК                        |

1.4 Ustawienia sieci (rejestrator musi być podłączony przewodowo)

| CP/IP               |                           |                        |                |           |            |
|---------------------|---------------------------|------------------------|----------------|-----------|------------|
| Nazwa karty<br>NIC1 | Adres IP<br>192.168.1.108 | Tryb sieci<br>Pojedync | Członek NIC    | Modyfikuj | Niepodł.   |
|                     |                           |                        |                |           |            |
| Adres IP: 19        | 2.168.1.108               | Bram                   | a domyślna:192 | 2.168.1.1 | MTU:1500   |
| Adres MAC:          | 24:52:6a:71:21            | 71 Maska               | a po 255.25    | 5.255.0   | Tryb: Stat |
| Wersja IP           | IPv4                      |                        | -              |           |            |
| Alternatywny        | / 8 .                     | 8.4.                   | 4              |           |            |
| Domyślna ka         | rta NIC1                  |                        | -              |           |            |
|                     |                           |                        |                |           |            |
| Test                |                           |                        |                |           | Wstee      |

**1.5 P2P (połączenie z chmurą)** – dzięki tej funkcji można uzyskać podgląd zdalny za pomocą aplikacji w telefonie lub komputerze

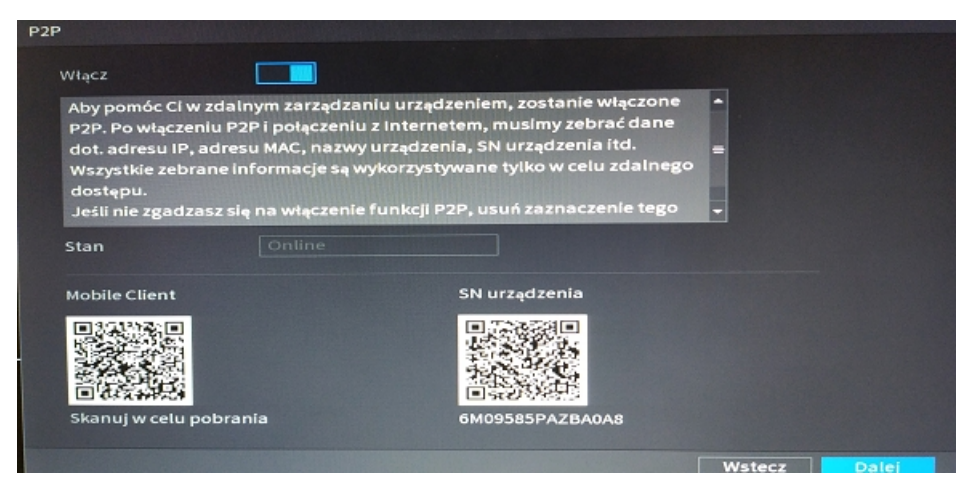

**1.6 Lista kamer w sieci** – jeśli kamery są podłączone bezpośrednio do switcha PoE w rejestratorze, ukażą się automatycznie na liście

| Adres IP -                    |                              | Wyszuk        | caj         | Wyłączone |           | wiącz     |
|-------------------------------|------------------------------|---------------|-------------|-----------|-----------|-----------|
| 0 Mody                        | fikuj S                      | Stan Adre     | es IP       |           | Producent | Тур       |
|                               |                              |               |             |           |           |           |
| Szukaj urząd<br>Dodane urw In | Dodaj<br>formacj             | Dodaw. rę     | Modyfikuj I | <u>P</u>  | Filtr Bra |           |
| Kanat Mo                      | dyfikuj Us                   | uń Stan       | Adres I     | P P       | ort       | Nazwa u   |
|                               |                              |               |             |           |           |           |
|                               |                              |               |             |           |           |           |
| Pozostała przep               | Auto przełącza<br>ustow 88.0 | 00Mbps/88.00N | Mbps        |           | Importuj  | Eksportuj |

**1.7 Harmonogram nagrywania** – istnieje możliwość ustawienia nagrywania: ciągłego, po wykryciu ruchu lub po alarmie

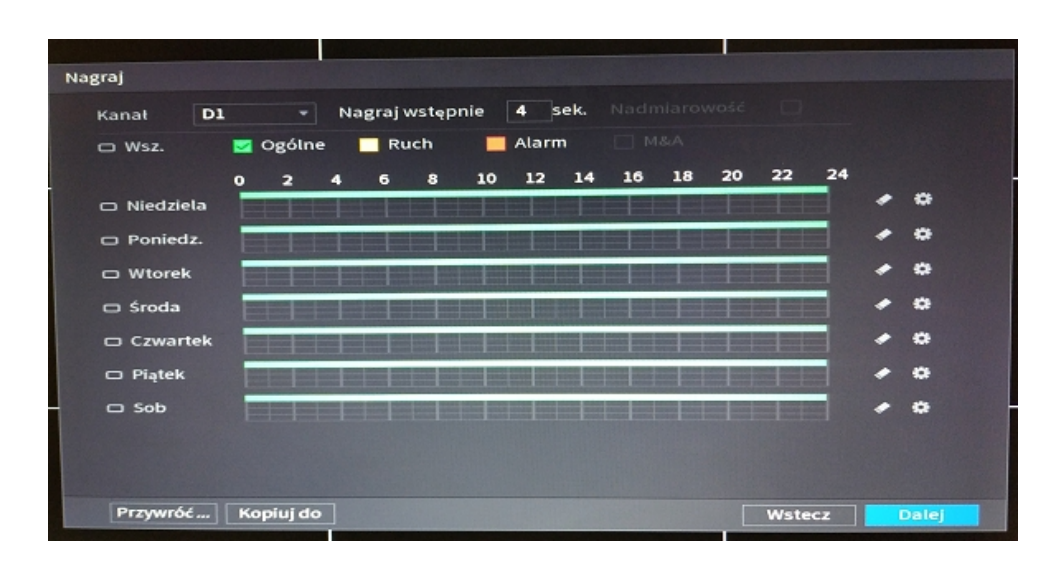

Uwaga: Rejestrator musi mieć zamontowany dysk twardy, by wykonywać nagrania

Po wykonaniu nagrania istnieje możliwość jego podglądu bezpośrednio z menu rejestratora. Wystarczy wybrać interesujący nas dzień oraz dany kanał kamery.

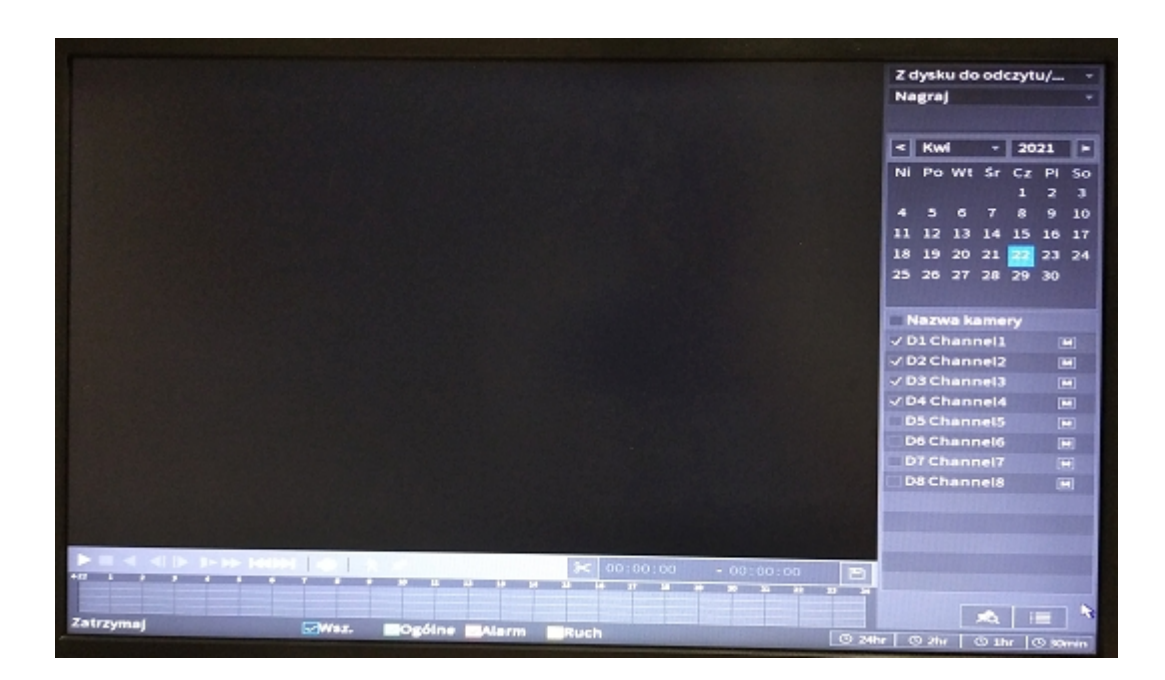

Po wyjściu z kreatora ustawień istnieje możliwość zmiany poszczególnych elementów bezpośrednio w menu rejestratora w dowolnej chwili.

### 2. Połączenie rejestratora z aplikacją w telefonie DMSS

Przed przystąpieniem do konfiguracji połącz się na telefonie z siecią, do której jest przyłączony przewodowo rejestrator oraz ściągnij I zainstaluj aplikację DMSS.

Dodatkowo należy włączyć w ustawieniach rejestratora połączenie P2P (patrz punkt 1.5)

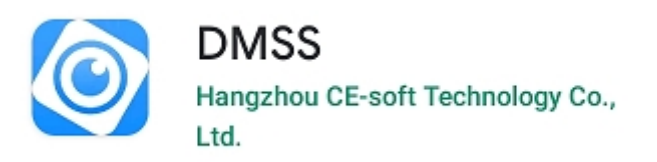

2.1 Połączenie za pomocą skanowania kodu QR z menu rejestratora:

1) Wybierz opcję "NS/Skanuj"

2) Zeskanuj kod QR dostępny w menu rejestratora (menu główne → sieć → P2P) "SN urządzenia"
3) Sprawdź czy zeskanowany numer seryjny zgadza się z ukazanym na ekranie – jeśli tak, przejdź dalej

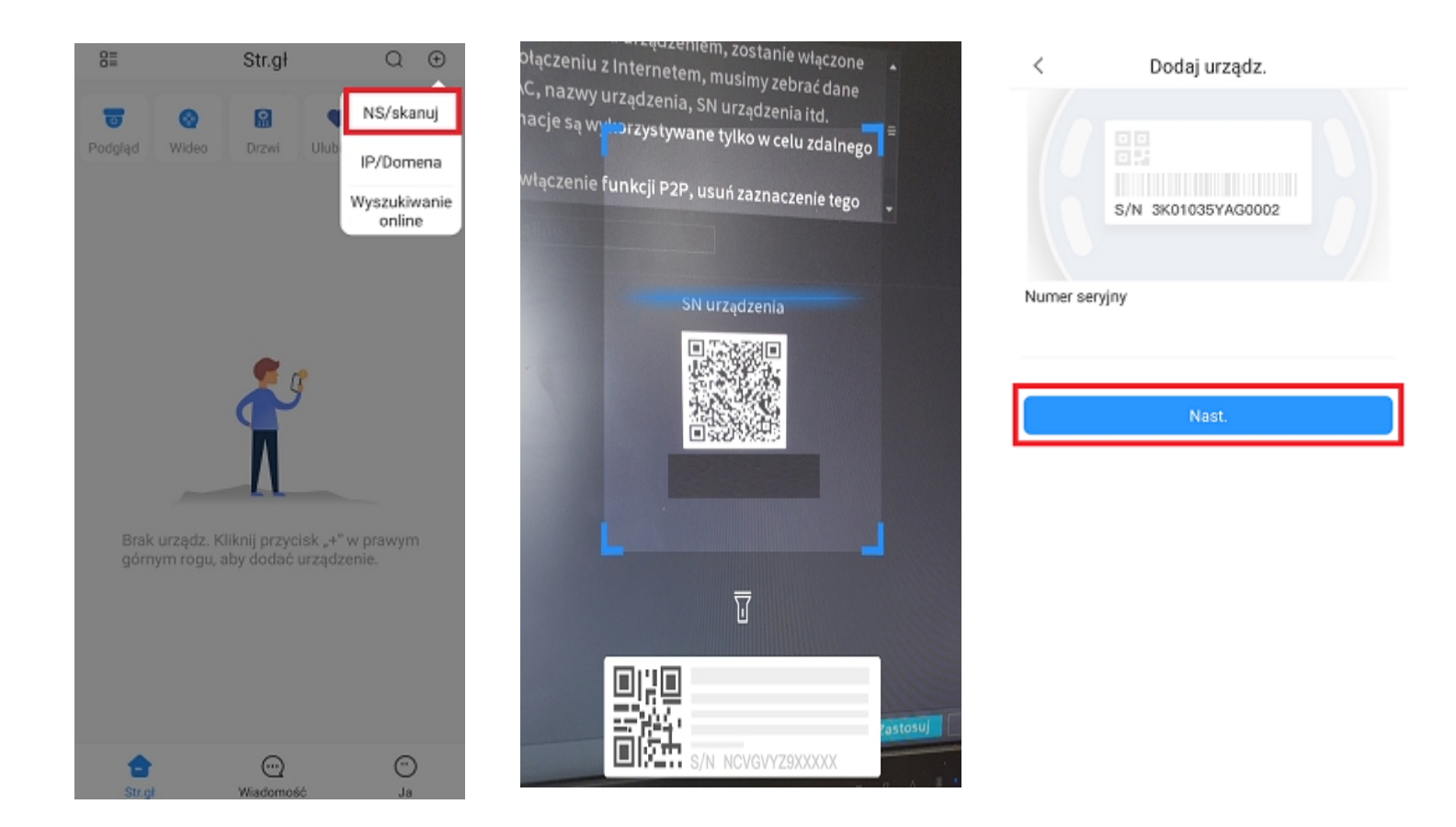

4) Wybierz z listy "NVR"

**5)** Nadaj rejestratorowi własną nazwę  $\rightarrow$  wpisz jego hasło (takie, które zostało ustawione w trakcie aktywacji)  $\rightarrow$  zatwierdź ustawienia

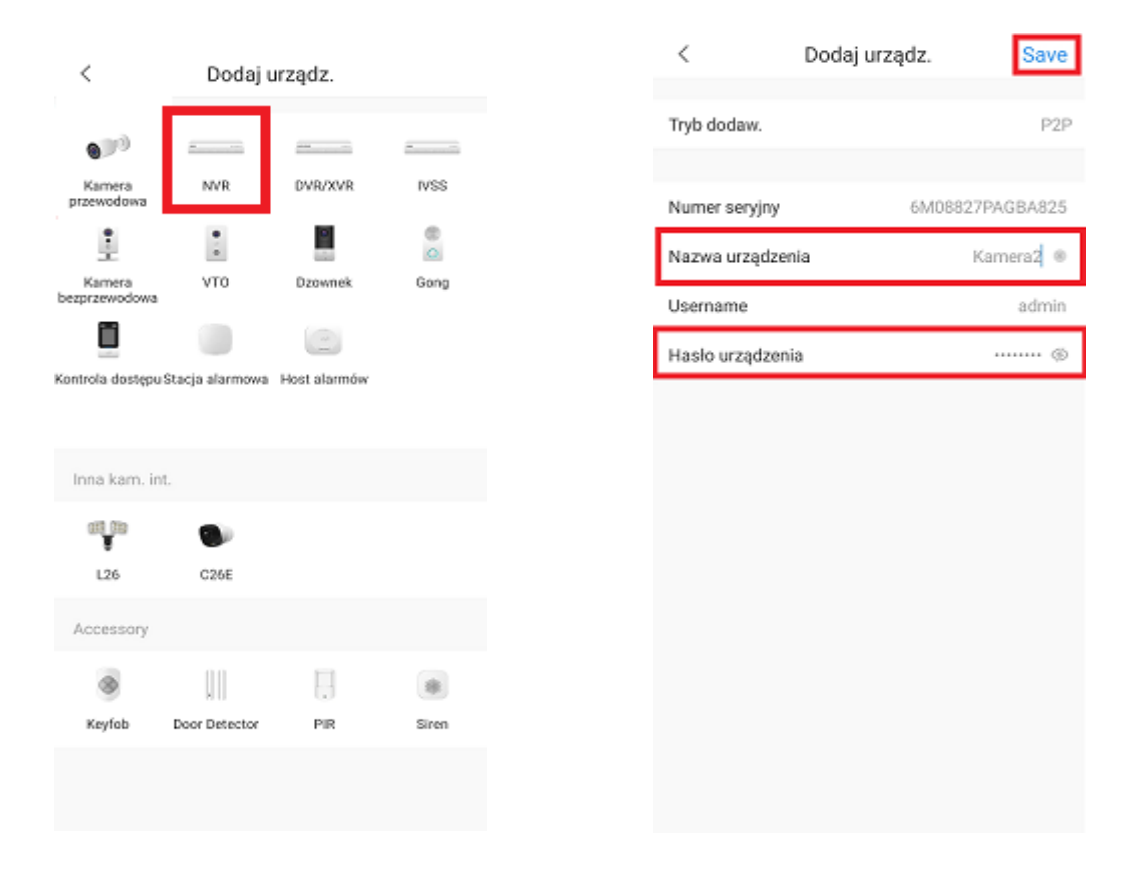

#### 3. Połączenie rejestratora z programem na komputer SmartPSS

Przed przystąpieniem do konfiguracji połącz się na komputerze z siecią, do której jest przyłączony przewodowo rejestrator oraz ściągnij I zainstaluj aplikację SmartPSS - <u>https://dahuawiki.com/SmartPSS</u>

**1)** Wybierz opcję "Auto search" - dzięki temu program zeskanuje urządzenia w sieci i pokaże je w formie listy

| SMART PSS            | Devices  | New      | +      |  |  |  | •••• | ;фа – в ×<br>15:51:58 |
|----------------------|----------|----------|--------|--|--|--|------|-----------------------|
| Q. Auto Search + Add | B Delete | linear d | Seport |  |  |  |      | Online Devices: 0     |
| All Device           |          |          |        |  |  |  |      |                       |
| No.                  |          |          |        |  |  |  |      |                       |
|                      |          |          |        |  |  |  |      |                       |
|                      |          |          |        |  |  |  |      |                       |
|                      |          |          |        |  |  |  |      |                       |
|                      |          |          |        |  |  |  |      |                       |
|                      |          |          |        |  |  |  |      |                       |
|                      |          |          |        |  |  |  |      |                       |
|                      |          |          |        |  |  |  |      |                       |
|                      |          |          |        |  |  |  |      |                       |
|                      |          |          |        |  |  |  |      |                       |
|                      |          |          |        |  |  |  |      |                       |
|                      |          |          |        |  |  |  |      |                       |
|                      |          |          |        |  |  |  |      |                       |
|                      |          |          |        |  |  |  |      |                       |
|                      |          |          |        |  |  |  |      |                       |
|                      |          |          |        |  |  |  |      |                       |
|                      |          |          |        |  |  |  |      |                       |
|                      |          |          |        |  |  |  |      |                       |
|                      |          |          |        |  |  |  |      |                       |
|                      |          |          |        |  |  |  |      |                       |
|                      |          |          |        |  |  |  |      |                       |
|                      |          |          |        |  |  |  |      |                       |

**2)** Wybierz interesujące Cię urządzenie z listy

| SMART PSS             | Devices  |            |         |             |             |                    |                 |                       |  | <b>300</b> ± 1 | ¢r∧i – el ×<br>15:52:25 |
|-----------------------|----------|------------|---------|-------------|-------------|--------------------|-----------------|-----------------------|--|----------------|-------------------------|
| 🔾 Auto Search 🛛 🕂 Add | 🕆 Delete | 🕹 Import 🗳 | - Epart |             |             |                    |                 |                       |  | All Devices: 0 | Online Devices: 0       |
| All Device            |          |            |         |             |             |                    |                 |                       |  |                |                         |
|                       |          |            |         |             |             |                    |                 |                       |  |                | Operation               |
|                       |          |            |         |             |             |                    |                 |                       |  |                |                         |
|                       |          |            |         |             |             |                    |                 |                       |  |                |                         |
|                       |          |            |         | Auto Search |             |                    |                 |                       |  |                |                         |
|                       |          |            |         |             | Devic       | s Segment: 192 153 | 1 0 . 192 168 1 | 255 Reamb             |  |                |                         |
|                       |          |            |         | O Refresh   | @ Modily IP |                    | Sec             | arch Davice Number: 2 |  |                |                         |
|                       |          |            |         |             |             |                    |                 |                       |  |                |                         |
|                       |          |            |         |             |             |                    |                 |                       |  |                |                         |
|                       |          |            |         |             |             |                    |                 |                       |  |                |                         |
|                       |          |            |         |             |             |                    |                 |                       |  |                |                         |
|                       |          |            |         |             |             |                    |                 |                       |  |                |                         |
|                       |          |            |         |             |             |                    |                 |                       |  |                |                         |
|                       |          |            |         |             |             |                    |                 |                       |  |                |                         |
|                       |          |            |         |             |             |                    |                 |                       |  |                |                         |
|                       |          |            |         |             |             |                    |                 | Add Cancel            |  |                |                         |
|                       |          |            |         |             |             |                    |                 |                       |  |                |                         |
|                       |          |            |         |             |             |                    |                 |                       |  |                |                         |
|                       |          |            |         |             |             |                    |                 |                       |  |                |                         |
|                       |          |            |         |             |             |                    |                 |                       |  |                |                         |
|                       |          |            |         |             |             |                    |                 |                       |  |                |                         |
|                       |          |            |         |             |             |                    |                 |                       |  |                |                         |
|                       |          |            |         |             |             |                    |                 |                       |  |                |                         |
|                       |          |            |         |             |             |                    |                 |                       |  |                |                         |
|                       |          |            |         |             |             |                    |                 |                       |  |                |                         |

**3)** Wpisz login oraz hasło ustawione w trakcie konfiguracji rejestratora (login domyślnie admin ; hasło – własne)

| SMART PSS             | Devices  | New       | +        |                    |                             |               |                        |      | ••••           | はゆめ - e ×<br>15:52:45 |
|-----------------------|----------|-----------|----------|--------------------|-----------------------------|---------------|------------------------|------|----------------|-----------------------|
| 🔍 Auto Search 🛛 🕂 Add | B Delete | limport j | P Export |                    |                             |               |                        |      | All Devices: 0 | Online Devices: 0     |
| All Device            |          |           |          |                    |                             |               |                        |      |                |                       |
|                       |          |           |          |                    |                             |               |                        |      |                | Operation             |
|                       |          |           |          |                    |                             |               |                        |      |                |                       |
|                       |          |           |          |                    |                             |               |                        |      |                |                       |
|                       |          |           |          |                    |                             |               |                        |      |                |                       |
|                       |          |           |          |                    | Device Segment: 192 168 1 0 | - 192 . 168 . | 1 .255 Search          |      |                |                       |
|                       |          |           |          | ⊖ Refresh @ Modify | login information           | ×             | earch Davice Number: 2 |      |                |                       |
|                       |          |           |          |                    |                             |               |                        |      |                |                       |
|                       |          |           |          | 2 192168           | User Name:                  |               | 37777                  |      |                |                       |
|                       |          |           |          |                    |                             |               |                        |      |                |                       |
|                       |          |           |          |                    | СК                          | Cancel        |                        |      |                |                       |
|                       |          |           |          |                    |                             |               |                        |      |                |                       |
|                       |          |           |          |                    |                             |               |                        |      |                |                       |
|                       |          |           |          |                    |                             |               |                        |      |                |                       |
|                       |          |           |          |                    |                             |               | Add Cancel             |      |                |                       |
|                       |          |           |          |                    |                             |               |                        |      |                |                       |
|                       |          |           |          |                    |                             |               |                        |      |                |                       |
|                       |          |           |          |                    |                             |               |                        |      |                |                       |
|                       |          |           |          |                    |                             |               |                        |      |                |                       |
|                       |          |           |          |                    |                             |               |                        |      |                |                       |
|                       |          |           |          |                    |                             |               |                        |      |                |                       |
|                       |          |           |          |                    |                             |               |                        |      |                |                       |
|                       |          |           |          |                    |                             |               |                        |      |                |                       |
|                       |          |           |          |                    |                             |               |                        | <br> |                |                       |

4) Po poprawnym wpisaniu danych rejestrator powinien ukazać się na liście jako "Online"

| SMART PSS               | Devices New       | +       |  |       |        | د 💷             | 15:53:02          |
|-------------------------|-------------------|---------|--|-------|--------|-----------------|-------------------|
| Q Auto Search + Add     | 🕆 Delete 🕹 Import | Sport 🗘 |  |       |        |                 | Online Devices: 1 |
| All Device Encode Devic |                   |         |  |       |        |                 |                   |
| D No                    |                   |         |  |       |        |                 | Counting          |
| <u> </u>                |                   |         |  | anano | Online | 6W00585PA2BA0A8 | 0/8(¢U            |
|                         |                   |         |  |       |        |                 |                   |

**5)** By uzyskać obraz z rejestratora przejdź do zakładki "Live view"

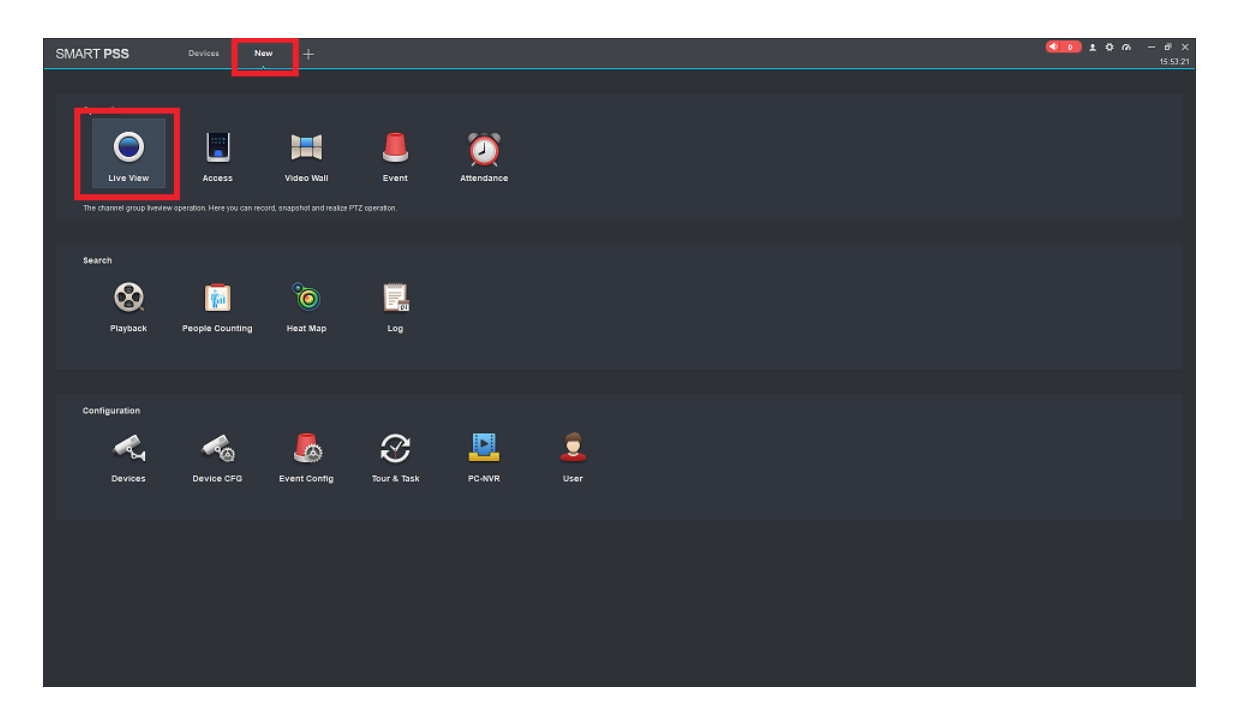

W ten sposób powinien zostać wyświetlony obraz z kamer skonfigurowanych z rejestratorem.

**Uwaga:** Jeśli rejestrator nie pojawi się automatycznie po wyszukaniu "Auto search", można użyć ręcznego wpisania adresów sieciowych. Podstawowe IP rejestratora to 192.168.1.108.

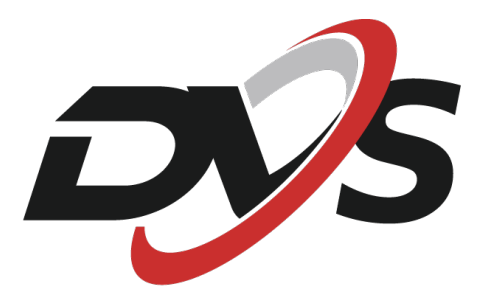